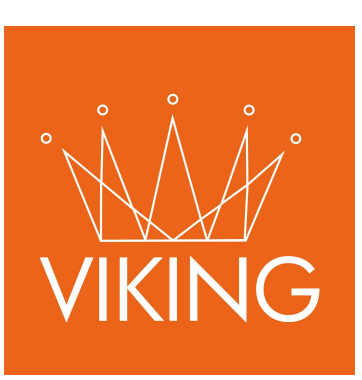

# **UrbiTrack - Conductores**

Manual de procedimientos

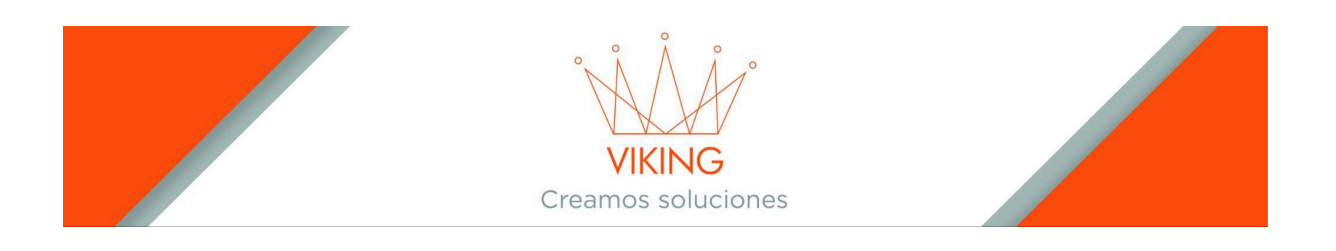

#### Manual de Usuario - Sistema Urbitrack - Conductores

#### Introducción

Para comenzar a utilizar la aplicación, el administrador del sistema debe realizar la configuración previa desde la página de gestión de UrbiTrack: crear el usuario con contraseña, asociarlo a un vehículo y cargar los recorridos correspondientes.

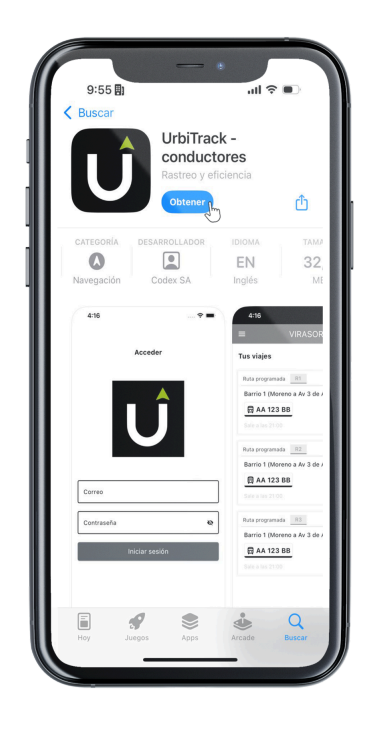

Una vez configurado el usuario, descargue la aplicación "UrbiTrack -Conductores" desde la tienda de aplicaciones.

Disponible en, Google Play y App Store.

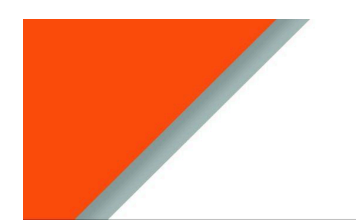

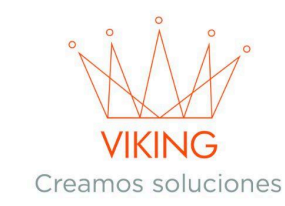

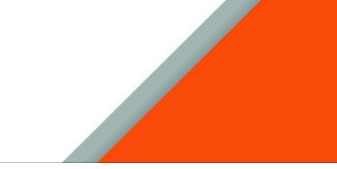

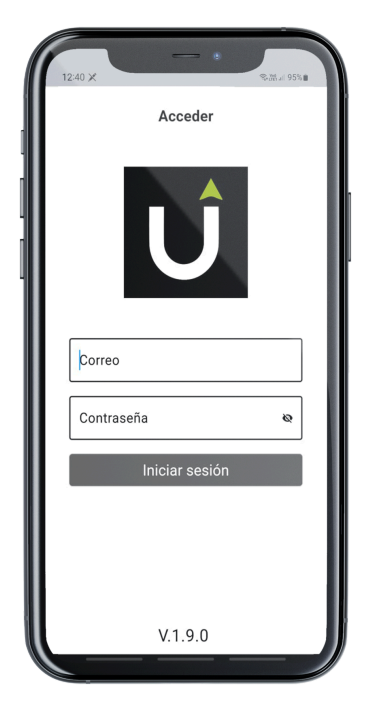

## **Primer Acceso**

Ingrese las credenciales (usuario y contraseña) proporcionadas por su empresa.

**Importante:** Si olvida su contraseña o esta se ve comprometida, solicite una nueva al administrador del sistema UrbiTrack.

## Pantalla de Inicio

Al ingresar al sistema verá las rutas asignadas para el día actual. Si no hay viajes cargados, aparecerá el botón "Buscar Viajes" para verificar si se asignaron nuevos recorridos.

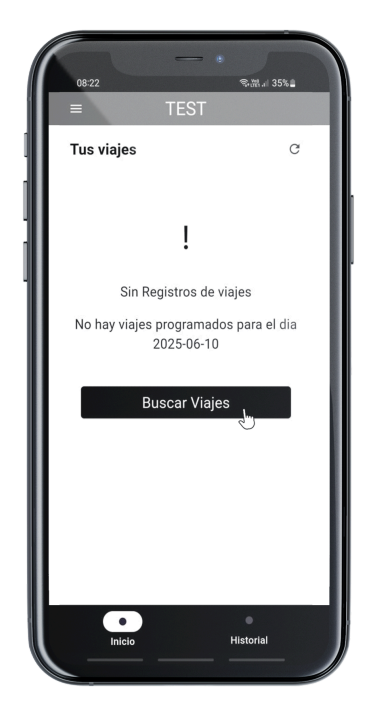

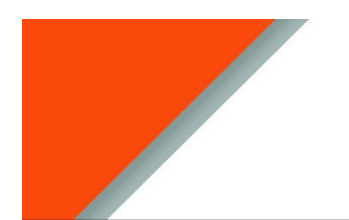

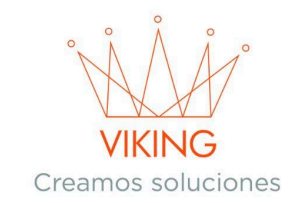

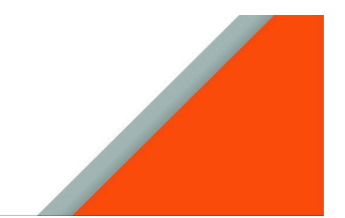

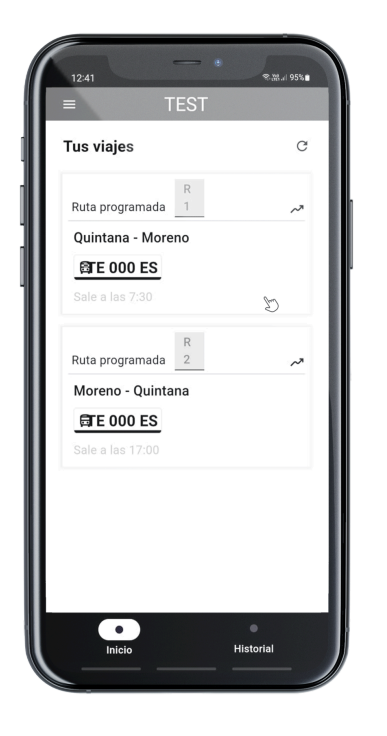

En la esquina superior derecha encontrará el botón de actualización (icono de flecha circular) para refrescar la información y obtener los datos más actualizados.

Para acceder a un recorrido, presione sobre cualquiera de los recuadros de las rutas.

## Permisos de Ubicación

La primera vez que ingrese a una ruta, la aplicación solicitará permisos de ubicación. Este permiso es obligatorio para el correcto funcionamiento del sistema de geoposicionamiento del vehículo.

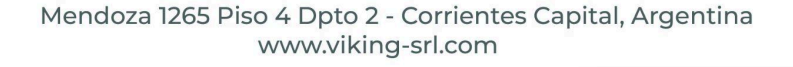

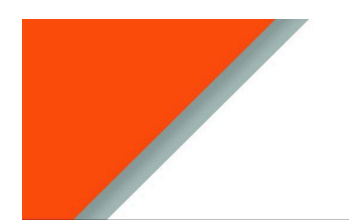

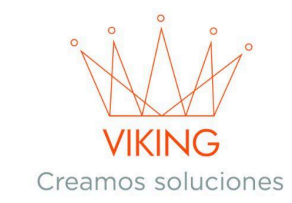

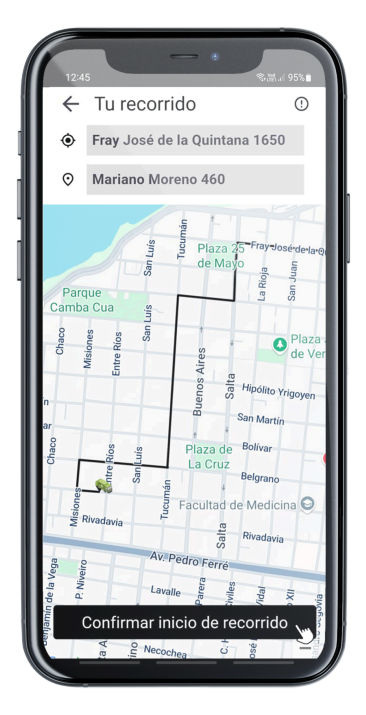

## Pantalla de Recorrido

En esta pantalla verá:

• La dirección de origen y destino en la parte superior

• Un mapa con la ruta trazada que debe seguir

• El botón "Confirmar inicio de recorrido" para comenzar el seguimiento

Presione el botón para iniciar la contabilización del recorrido.

## Finalización del Recorrido

Al completar el recorrido, presione el botón "Fin de recorrido" (que reemplaza al botón de inicio).

Después de finalizar, presione "Ir a inicio" para regresar a la pantalla principal y ver la siguiente ruta programada o las rutas completadas del día.

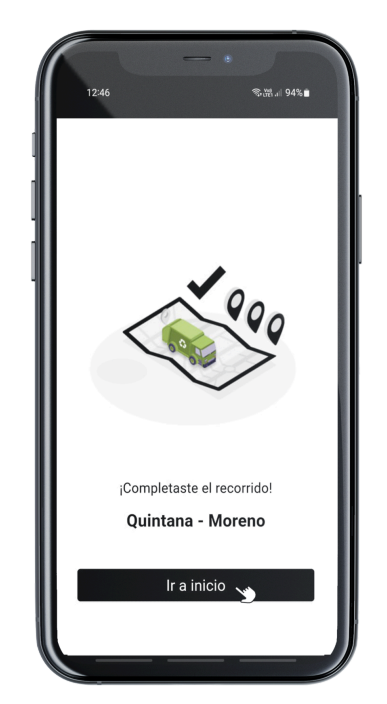

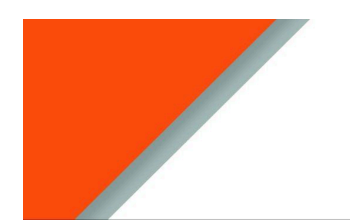

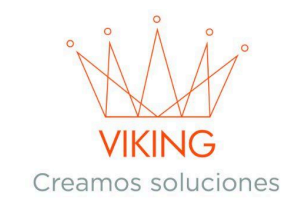

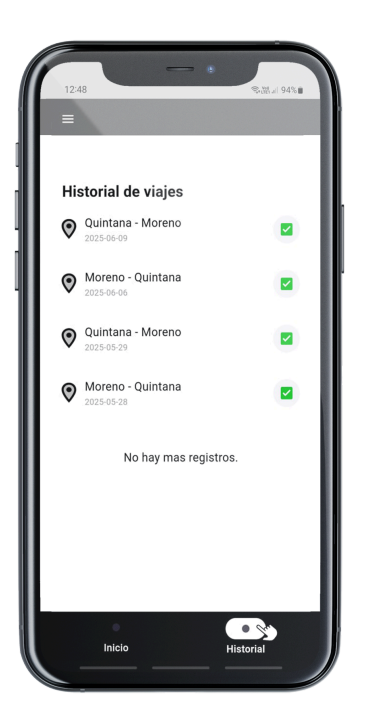

## Historial de Viajes

Para ver el historial de recorridos realizados, presione la opción "Historial" ubicada en la parte inferior derecha.

Aquí se muestran los recorridos realizados exitosamente en orden cronológico descendente, marcados con un ícono verde de confirmación.

## Sincronización sin Internet

Aunque es necesario tener internet al iniciar el recorrido, si la conexión se pierde durante el trayecto, el viaje se puede completar normalmente.

Pero este aparecerá en el historial con un ícono rojo que una vez recupere internet, deberá presionar para que el viaje sea contabilizado correctamente

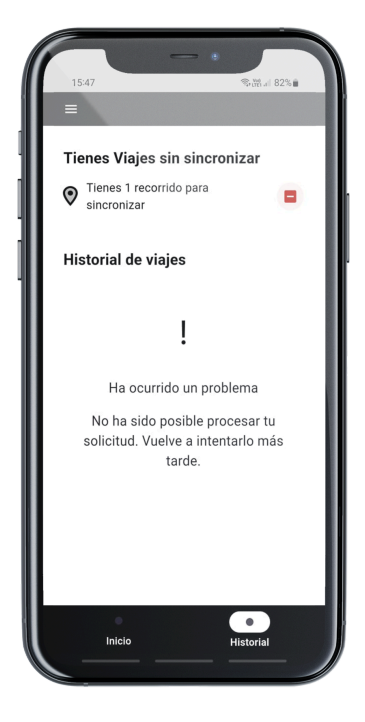

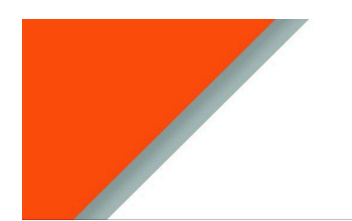

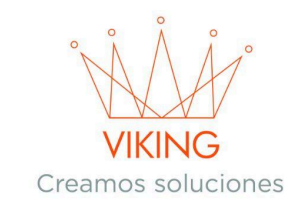

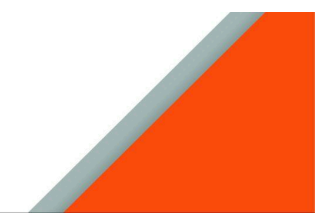

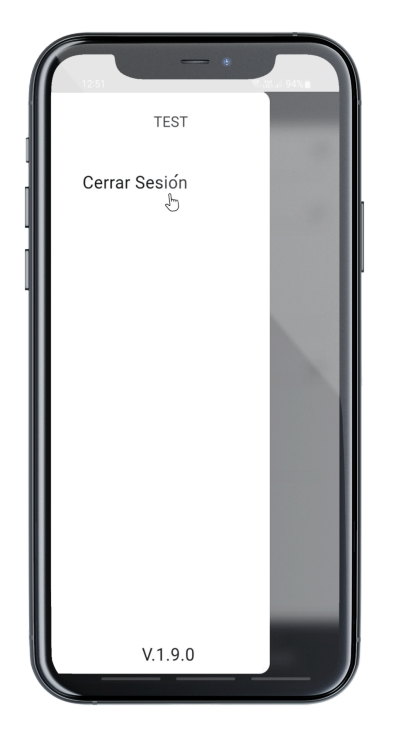

## Cerrar Sesión

Para cerrar sesión, presione el ícono de menú (tres barras horizontales) para abrir el menú lateral.

Seleccione "Cerrar sesión" y confirme la acción para finalizar su sesión en la aplicación.